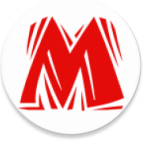

# GUIDE D'UTILISATION DE MASSY (Management and Survey System)

- I. Généralité sur l'application
- II. Ses Objectifs
- III. Ses Fonctionnalités
  - ✓ WEB
  - ✓ ANDROID
- IV. Conclusion

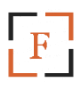

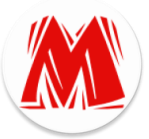

# Généralité de MASSY

MASSY est une application qui permet de suivre l'évolution des projets de l'entreprise COSIT et gérer l'arrivée et le départ du personnel au sein de l'entreprise.

MASSY est composée de 2 plateformes :

Plateforme WEB > Plateforme ANDROID.

# Objectifs

**MASSY** a pour objectifs de :

- Répertorier le personnel de l'entreprise ;
- Savoir quand est-ce qu'un employé est arrivé au bureau et quand est-ce qu'il est retourné ;
- Répertorier les clients de l'entreprise ;
- Répertorier les différents projets de l'entreprise, leurs durée d'exécution, budget prévu, budget réalisé, le client et les documents relatifs aux projets;
- Savoir en temps réel quel est le taux de réalisation d'un projet donné ;
- Quelles sont les taches spécifiques nécessaires pour mener à bien ledit projet et leurs chronogrammes ;
- Quels sont les employés qui sont en charge d'une tache donnée et quel est le taux de réalisation de cette tache ;
- Quel employé a fait quelle tache au service et à quel intervalle de temps.

# Fonctionnalités

Fonctionnalités de la plateforme web de MASSY :

L'accès à la plateforme web est soumis à une authentification à l'aide d'un Login et d'un mot de passe de l'utilisateur. Voir figure ci-dessous.

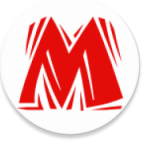

Après authentification l'utilisateur est reconduit sur le menu principal. Voir figure cidessous.

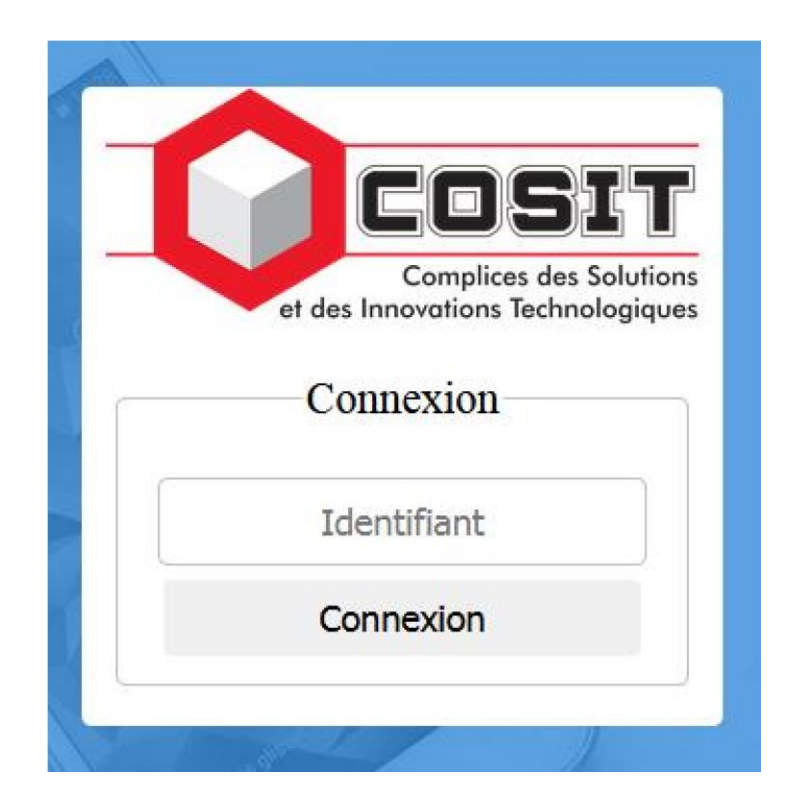

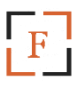

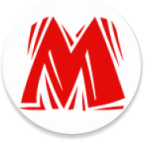

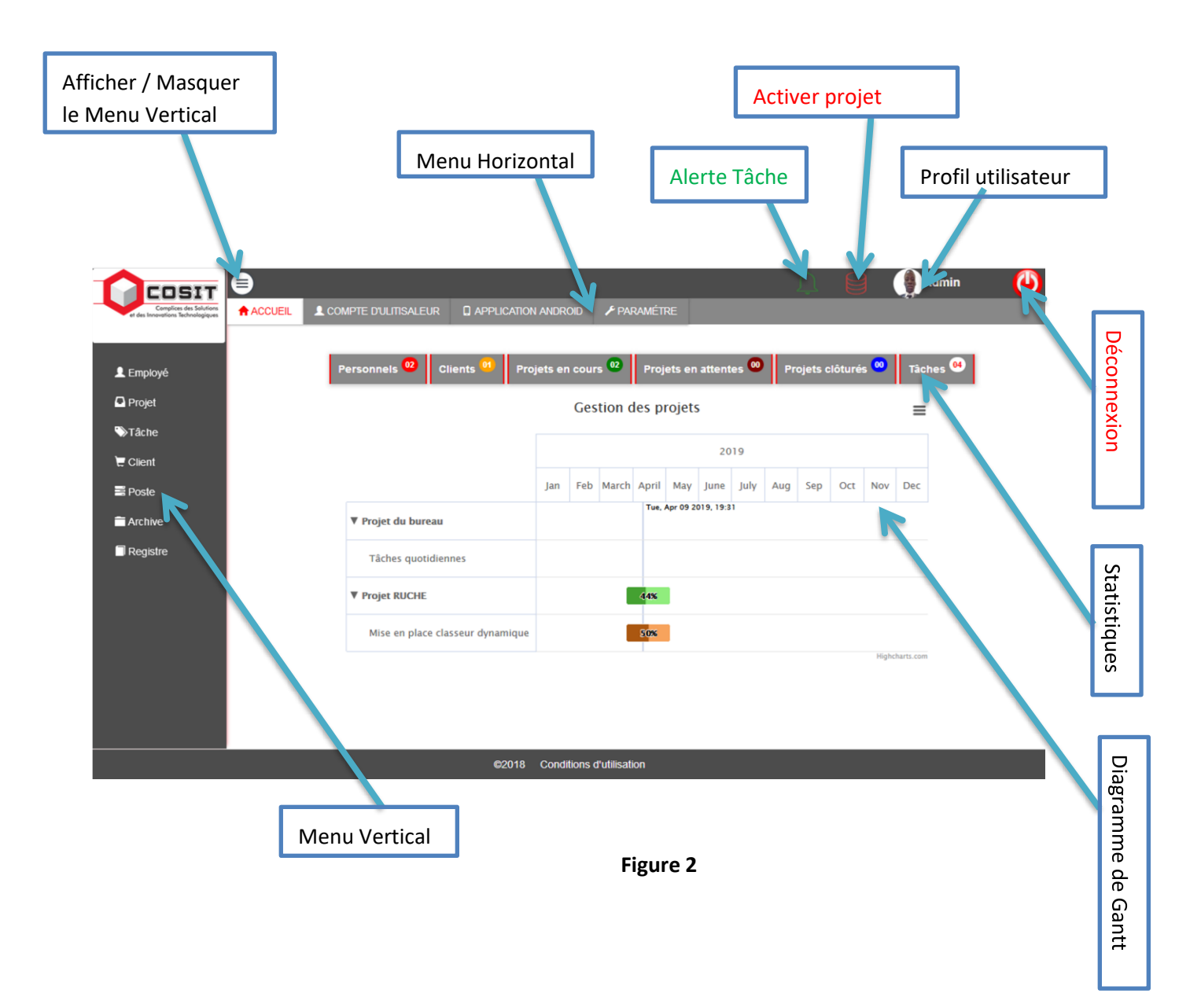

Le menu principal est composé de 5 parties essentielles :

- Header (en-tête) sur lequel nous avons :
  - Bouton menu pour masquer et afficher le menu vertical ;
  - Alerte tâche qui indique les tâches en attente affectées à l'utilisateur ;
  - **Onglet projet actif** permet d'activer un projet sur lequel l'utilisateur veut travailler ;
  - Le Profil de l'utilisateur permet de changer la photo de profil et le mot passe ;
  - Le bouton déconnecter pour se déconnecter de l'application.

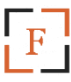

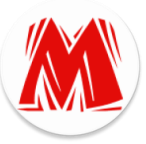

- Menu horizontal sur lequel nous avons en plus de l'accueil, les liens d'administration de l'application à savoir :
  - La gestion des utilisateurs ;
    - Les licences Android ;
  - Les paramètres de l'application.
- Menu vertical sur lequel nous avons les autres liens qui constituent l'application.
- Barre des statistiques sur laquelle se trouve le nombre d'employés, de clients, de projets (en cours, en attente, clôturé) et de tâches.
- Diagramme de Gantt qui représente l'évolution des projets dont leurs tâches sont affectées à l'utilisateur.

# COMMENT UTILISER MASSY ?

1. L'utilisation de MASSY commence par la gestion du personnel tout en créant les postes que ceux-ci vont occuper.

Cela se fait en cliquant sur le lien Poste sur le menu vertical qui nous affiche la page ci-dessous sur laquelle nous avons la liste des postes et un bouton rouge à droite de la page pour ajouter un nouveau poste ;

|                                  |   | <b>₽</b> сом | PTE D'ULTIS | ALEUR APPLICA           | TION A | NDROID 🗲 PARAMÉTRE        | Ţ            |        | Admin | ۷ |         |
|----------------------------------|---|--------------|-------------|-------------------------|--------|---------------------------|--------------|--------|-------|---|---------|
| er ses mineranons recimpingiques |   |              |             |                         |        | La lista das nostas       |              |        |       | ŕ |         |
| L Employé                        | A | ffichage 1   | o 🗣 er      | nregistrement(s)        |        | Recherche :               |              |        |       |   |         |
| Projet                           |   | # ↓≞         | #           | Nom Poste               | 11     | Description               |              |        | 11    |   |         |
| <b>™</b> Tâche                   |   | 1            | â           | DG                      |        | Directeur Général         |              |        |       |   |         |
| E Client                         |   | 1            | â           | Infographiste           |        | Infographiste             |              |        |       | Г | Alautan |
| noste                            |   | 1            | â           | Stagiaire               |        | Stagiaire                 |              |        |       | L | Ajouter |
| Archive                          |   | 1            | â           | Consultant              |        | Consultant                |              |        |       | Ξ |         |
| Registre                         |   | 1            | Ê           | DGA                     |        | Directeur Général Adjoint |              |        |       |   |         |
|                                  |   | 1            | Î           | Secrétaire              |        | Secrétaire                |              |        |       |   |         |
|                                  |   | 1            | â           | Comptable               |        | Comptable                 |              |        |       |   |         |
|                                  |   | 1            | <b>İ</b>    | Développeur             |        | Développeur               |              |        |       |   |         |
|                                  |   | 1            | <b>Î</b>    | Gestionnaire            |        | Gestionnaire              |              |        |       |   |         |
|                                  |   | 1            | Ê           | Commercial              |        | Agent Commercial          |              |        |       |   |         |
|                                  |   | Affichage    | de 1 à 10 s | sur 12 enregistrement(s | 5)     |                           | Précédente 1 | 2 Suiv | vante |   |         |
|                                  |   |              |             | ©20                     | 18 Ci  | conditions d'utilisation  |              |        |       |   | l       |

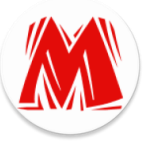

Pour ajouter un poste, cliquez sur le bouton ajouter, **un pop-up** s'affichera avec le formulaire d'ajout à renseigner puis cliquer le bouton **Insérer** sur le pop-up en dessous du formulaire. Voir figure ci-dessous ;

| COSIT                                                        | •         |               |                           | <u>A</u> , | Admin |
|--------------------------------------------------------------|-----------|---------------|---------------------------|------------|-------|
| Complices des Solutions<br>et des Innovations Technologiques |           |               | Ajouter un poste          | ×          |       |
|                                                              |           | Nom Poste *   | Nom Poste                 |            | •     |
| Employé                                                      | Affichage | Description * |                           |            |       |
| Projet                                                       | # 11      |               |                           | _          |       |
| <b>W</b> Tâche                                               | 1         |               |                           |            |       |
| 🗑 Client                                                     | 1         |               |                           |            |       |
| E Poste                                                      | 1         |               | Inserer                   |            |       |
| Archive                                                      | 1         | Consultant    | Consultant                |            |       |
| Registre                                                     | 1         | DGA           | Directeur Général Adjoint |            |       |
|                                                              | 1         | Secrétaire    | Secrétaire                |            |       |

Figure 4

Pour modifier un poste déjà inséré, cliquez sur le bouton modifier (Fig. 5) du poste concerné un pop-up contenant les informations du poste s'affiche dans un formulaire ; apportez votre modification puis cliquez sur le bouton Modifier (Fig. 6).

Pour supprimer un poste, cliquez sur le bouton supprimer (Fig. 5) du poste concerné une boite de dialogue s'affichera cliquez OK (Fig. 7) pour confirmer.

|           |      |                   | La liste des postes       |    |
|-----------|------|-------------------|---------------------------|----|
| Affichage | 10 - | enregistrement(s) | Recherche :               |    |
| # 11      | #    | It Nom Poste      | 1 Description             | lî |
| 1         | â    | DG                | Directeur Général         |    |
| 1         | Ô    | Infographiste     | Infographiste             |    |
| 1         | â    | Stagiaire         | Stagiaire                 |    |
| 1         | â    | Consultant        | Consultant                |    |
| 1         |      | DGA               | Directeur Général Adjoint |    |
| -         |      |                   | 1                         |    |
| ∕lodifier |      | Supprimer         | Figure 5                  |    |

Voir figures ci-dessus.

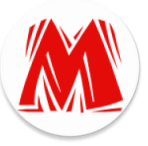

|                                                              | 8         | -             |                           | <u>, </u> | Admin 📔 |
|--------------------------------------------------------------|-----------|---------------|---------------------------|-----------|---------|
| Complices des Solutions<br>et des Innovations Technologiques |           |               | Modifier un poste         | ×         |         |
|                                                              |           | Nom Poste *   | Infographiste             |           | •       |
| L Employé                                                    | Affichage |               |                           |           |         |
| 🚨 Projet                                                     | # 15      | Déscription * | Infographiste             |           |         |
| <b>W</b> Tâche                                               | 1         |               |                           | 14        |         |
| 🔄 Client                                                     | 1         |               | Modifier                  |           |         |
| E Poste                                                      | 1         |               | wouner                    |           |         |
| Archive 🗎                                                    | 1         | Consultant    | Consultant                | _         |         |
| Registre                                                     | 1         | DGA           | Directeur Général Adjoint |           |         |
|                                                              | 1         | Secrétaire    | Secrétaire                |           |         |

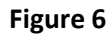

|          | La liste des postes |                                       |                                 |  |  |  |  |  |  |  |  |  |
|----------|---------------------|---------------------------------------|---------------------------------|--|--|--|--|--|--|--|--|--|
| Affichag | ge 10               | <ul> <li>enregistrement(s)</li> </ul> | Recherche :                     |  |  |  |  |  |  |  |  |  |
| #        | . <u> </u> ≛ #      | 1 Nom Poste                           | 11                              |  |  |  |  |  |  |  |  |  |
| 1        | Ô                   | DG                                    | Voulez vous supprimer ce poste? |  |  |  |  |  |  |  |  |  |
| 1        | Ô                   | Infographiste                         |                                 |  |  |  |  |  |  |  |  |  |
| 1        | Ô                   | Stagiaire                             | OK Annuler                      |  |  |  |  |  |  |  |  |  |
|          | Ê                   | Consultant                            | Consultant                      |  |  |  |  |  |  |  |  |  |
| 1        | Ê                   | DGA                                   | Directeur Général Adjoint       |  |  |  |  |  |  |  |  |  |
| 1        | Ô                   | Secrétaire                            | Secrétaire                      |  |  |  |  |  |  |  |  |  |

 Après la création des postes, revient l'ajout des employés qui se fait en cliquant sur le lien Employé sur le menu vertical qui nous affiche la page ci-dessous sur laquelle nous avons la liste des employés et un bouton rouge à droite de la page pour ajouter un nouvel Employé;

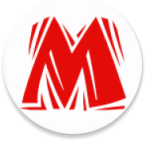

|                                                              | ₿       |           |                  |             |              |                     |          |            |           | <u> </u>    | Adr         | nin       | 0      |   |
|--------------------------------------------------------------|---------|-----------|------------------|-------------|--------------|---------------------|----------|------------|-----------|-------------|-------------|-----------|--------|---|
| Complices des Solutions<br>et des Innovations Technologiques | ACCUEIL |           | E D'ULITISALEUR  |             | PLICATION AN | DROID 🗲 P           | ARAMÉTR  | Æ          |           |             |             |           |        |   |
|                                                              |         |           |                  |             |              |                     |          |            |           |             |             | A         |        |   |
| L Employé                                                    |         |           |                  |             |              |                     |          |            |           |             |             |           | 7      |   |
| 🗅 Projet                                                     |         |           |                  |             |              | Liste de            | es emplo | yés        |           |             |             |           |        |   |
| ≫Tâche                                                       | Afficha | ge 10     | - enregistren    | nent(s)     |              |                     | Rec      | herche :   |           |             |             |           |        |   |
| 🔚 Client                                                     | # 11    | # 11 N    | Natricule 👫 I    | Nom 👫       | Prénom 🕼     | Date Naissan        | ce 💵     | Poste 🕼    | Téléphone | Adresse     | Email       | 41        | Ajoute | r |
| Poste                                                        | 1       | 1         | 4U1M I           | FOFANA      | Mohamed      | 2019-04-01          |          | DG         | 78152219  | Badalabougo | u           |           |        |   |
| Archive                                                      | 1       | 1         | 552 1            | KONATE      | Bintou       | 1984-08-09          |          | Secrétaire | 62620101  | Magnabougo  | u bintou@fo | fsoft.com |        |   |
| Registre                                                     |         | Affichage | e de 1 à 2 sur 2 | enregistrer | ment(s)      |                     |          |            |           | Précéd      | dente 1     | Suivante  |        |   |
|                                                              |         |           |                  |             |              |                     |          |            |           |             |             |           |        |   |
|                                                              |         |           |                  |             |              |                     |          |            |           |             |             |           |        |   |
|                                                              |         |           |                  |             |              |                     |          |            |           |             |             |           |        |   |
|                                                              |         |           |                  |             |              |                     |          |            |           |             |             |           |        |   |
|                                                              |         |           |                  |             |              |                     |          |            |           |             |             |           |        |   |
|                                                              |         |           |                  |             |              |                     |          |            |           |             |             |           |        |   |
|                                                              |         |           |                  |             | @2019 C      | anditions d'utilies | ation    |            |           |             |             |           |        |   |

Pour ajouter un employé, cliquez sur le bouton ajouter, **un pop-up** s'affichera avec le formulaire d'ajout à renseigner puis cliquer le bouton **Insérer** sur le pop-up en dessous du formulaire. Voir figure ci-dessous ;

| <b>5</b> |    |         |       |           |      | Aigutaru  | n ourslové  |              |   | ↓ 8         |         |
|----------|----|---------|-------|-----------|------|-----------|-------------|--------------|---|-------------|---------|
| ues      |    |         |       |           |      | Ajouter u | n employe   |              | ~ |             |         |
|          |    |         |       | Homme     | Femn | ne        | Matricule * |              |   |             |         |
|          |    |         |       | $\odot$   | 0    |           | Matricule   |              |   |             |         |
|          |    |         |       | Nom *     |      |           | Prénom *    |              |   |             |         |
|          | Af | fichage | e 10  | NOM       |      |           | Prénom      |              |   |             |         |
|          | A  | # .JA   | # 11  |           |      | Date de   | naissance   |              |   | Adresse     | † Emai  |
|          |    | 1 -     | â     | Jour *    |      | Mois *    |             | Année *      |   | Badalabougo | J       |
|          |    | 1       | â     | Jour (JJ) | -    | Mois      | -           | Anneé (AAAA) | - | Magnabougo  | u binto |
|          |    |         | Affic | Poste *   |      |           | Téléphone * |              |   | Précéd      | ente    |
|          |    |         |       |           |      | •         | telephone   |              |   |             |         |
|          |    |         |       | Adresse   |      |           | Adresse EM  | AIL          |   |             |         |
|          |    |         |       | Ville     |      |           | exemple@.   | gmail.com    |   |             |         |
|          |    |         |       |           |      |           |             |              |   |             |         |
|          |    |         |       |           |      | In        | serer       |              |   |             |         |
|          |    |         |       |           |      |           |             |              |   |             |         |
|          |    |         |       |           |      |           |             |              |   |             |         |
|          |    |         |       |           |      |           |             |              |   |             |         |

Figure 9

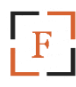

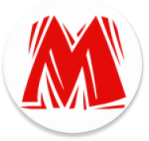

Pour modifier les informations relatives à un employé déjà inséré, cliquez sur le bouton modifier (Fig. 10) de l'employé concerné un pop-up contenant les informations de celui-ci s'affiche dans un formulaire ; apportez votre modification puis cliquez sur le bouton Modifier (Fig. 11).

Pour supprimer un employé cliquer sur le bouton supprimer (Fig. 10) de l'employé concerné une boite de dialogue s'affichera cliquer OK (Fig. 12) pour confirmer.

Voir figures ci-dessus.

|          |        |                  |              |          | Liste des e    | emp | loyés      |                        |        |       |      |         |             |
|----------|--------|------------------|--------------|----------|----------------|-----|------------|------------------------|--------|-------|------|---------|-------------|
| Affichag | e 10   | - enregistr      | ement(s)     |          |                | Re  | cherche :  |                        |        |       |      |         |             |
| # 11     | # 11   | Matricule 🕼      | Nom 11       | Prénom   | Date Naissance | 11  | Poste 1    | Téléphone 🕼            | Adres  | se    | ц    | Email   | 41          |
| 1        | â      | 14U1M            | FOFANA       | Mohamed  | 2019-04-01     |     | DG         | 781522 <mark>19</mark> | Badala | aboug | ou   |         |             |
| 1        | Ē      | 1582             | KONATE       | Bintou   | 1984-08-09     |     | Secrétaire | 62620101               | Magna  | boug  | ou   | bintou@ | fofsoft.com |
| T        | Affich | age de 1 à 2 sur | 2 enregistre | ement(s) |                |     |            |                        |        | Préc  | éden | te 1    | Suivante    |
| 4        |        |                  |              |          |                |     |            |                        |        |       |      |         |             |
| ∕lodifie | er     | Supp             | rimer        | ]        | I              | Fig | ure 10     |                        |        |       |      |         |             |

|        | Homme       | Femme              |   |              |
|--------|-------------|--------------------|---|--------------|
|        | ۲           | 0                  |   |              |
|        | Matricule * | Nom *              |   |              |
| ge 10  | 14U1M       | FOFANA             |   |              |
| # 11   | Prénom *    | Date Naissance*    |   | Adresse 👫    |
| Ê      | Mohamed     | 01/04/2019         | ۲ | Badalabougou |
| â      | Poste *     | Téléphone *        |   | Magnabougou  |
| Affict | DG          | ▼ 78152219         |   | Précéde      |
|        | Adresse     | Adresse EMAIL      |   |              |
|        |             | and a Committee of |   |              |

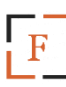

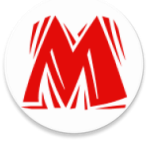

| Fi       | gure : | 11             |                 |            |                          |            |             |              |
|----------|--------|----------------|-----------------|------------|--------------------------|------------|-------------|--------------|
|          |        |                |                 |            |                          |            |             |              |
|          |        |                |                 |            |                          |            |             |              |
|          |        |                |                 |            |                          |            |             |              |
|          |        |                |                 |            | Listo dos orr            | loyés      |             |              |
| Affichag | je 10  | - enregis      | strement(s)     | Voulez vou | s supprimer cet employe? | cherche :  |             |              |
| # 11     | # 11   | Matricule 👃    | t Nom Jt        |            |                          | Poste J1   | Téléphone 👫 | Adresse 11   |
| 1        | Ô      | 14U1M          | FOFANA          |            | OK Annuler               | DG         | 78152219    | Badalabougou |
| 1        | Ē      | 15S2           | KONATE          | Bintou     | 1984-08-09               | Secrétaire | 62620101    | Magnabougou  |
|          | Affich | age de 1 à 2 s | ur 2 enregistre | ement(s)   |                          |            |             | Précéden     |

- 3. L'ajout de clients succède à celui des employés et se fait de la même façon que celui-ci.
- 4. Après l'ajout d'un employé la création d'un compte d'utilisateur pour celui-ci s'impose afin qu'il puisse utiliser l'application MASSY comme cité un peu plus haut.

La création de compte se fait en cliquant sur le lien Utilisateur sur le menu horizontal qui nous affiche la page ci-dessous sur laquelle nous avons la liste des utilisateurs et un bouton rouge à gauche de la page pour ajouter un type d'utilisateur ou un nouveau utilisateur . Voir figure ci-dessous ;

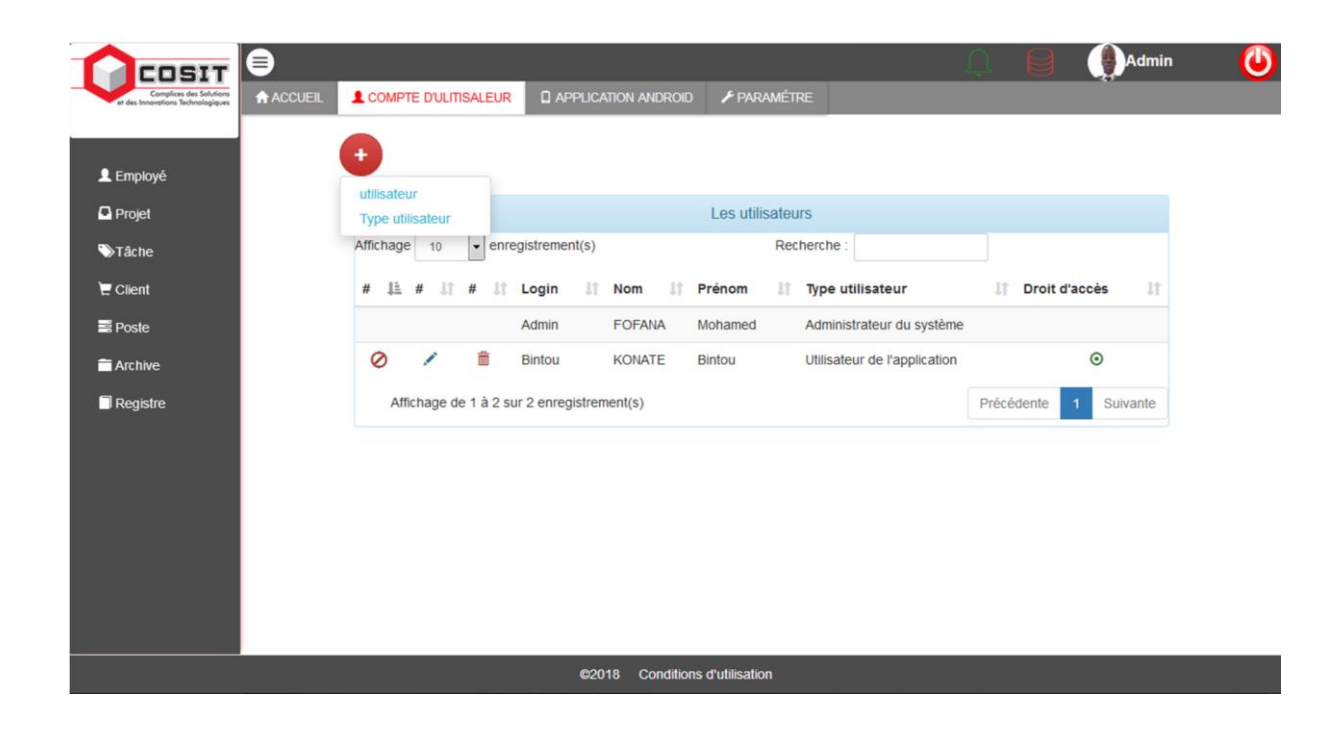

Figure 13

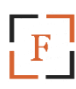

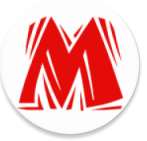

Pour ajouter un type d'utilisateur, cliquez sur le lien Type utilisateur, un pop-up contenant la liste des types d'utilisateurs s'affichera avec les boutons **modifier** et **supprimer** plus un petit bouton rouge en haut et à droit pour l'ajout.

Cliquez sur ajouter, un formulaire va apparaitre au dessus de la liste sur le popup, renseignez- le puis cliquer sur **ok**.

|          | Ð |       | Code ty              | pe utilisateur     | Libelle                       | ок                                                     |          | Ad        |
|----------|---|-------|----------------------|--------------------|-------------------------------|--------------------------------------------------------|----------|-----------|
| Ajouter  | # | #     | Type utili           | sateur<br>strateur | Libelle utili<br>Administrate | sateur<br>ur du système                                |          |           |
| Aff      | 7 | ľ     | L Utilisate          | eur                | Utilisateur de                | e l'application                                        | lt Droit | t d'accès |
| Modifier |   | Suppi | dmin<br>rimer<br>aou | FOFANA<br>SISSOKO  | Mohamed<br>Mahamadou          | Administrateur du système<br>Administrateur du système |          |           |

Figure 14

Après la création de type utilisateur revient la création d'utilisateur.

La création **d'utilisateur** se fait à travers le formulaire ci-dessous après avoir cliqué sur le bouton **ajouter**.

Dans le formulaire, sélectionnez l'employé concerné ; ensuite sélectionnez le type d'utilisateur, puis choisissez un **Login** et un **mot de passe** confidentiel à travers lequel il va se connecter à l'application et valider avec le bouton **Insérer**. Voir figure ci-après .

| e |         |                      |               |            |             |                |              | <u>.</u> | 8     |
|---|---------|----------------------|---------------|------------|-------------|----------------|--------------|----------|-------|
|   |         |                      |               | Ajouter un | utilisateur |                | ×            |          |       |
|   | Ð       | Employé *            |               |            |             |                | •            |          |       |
|   |         | Type utilisateur     | *             |            |             |                | -            |          |       |
|   | Afficha | Login *              |               | Login      |             |                |              |          |       |
|   | # .     | Mot de passe *       |               | Mot de pas | se          |                | пе           |          | Droit |
|   | 0       |                      |               |            | Inse        | érer           | ne<br>1      |          |       |
|   | 0       | ×                    | Laiao         | DIAU       | Lan         | Utilisateur de | rapplication |          |       |
|   | A       | ffichage de 1 à 4 si | ir 4 enregist | rement(s)  |             |                |              | Précéd   | tente |

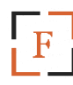

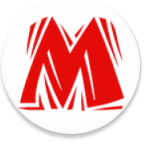

Un compte d'utilisateur, après création doit être activé pour être opérationnel à l'aide du bouton **Activer** et confirmer par **OK** voir figure ci-dessous ; après activation le compte doit être configuré à l'aide du bouton **Droit d'accès**.

|           | Les utilisateurs |                       |         |           |                              |                 |  |  |  |  |
|-----------|------------------|-----------------------|---------|-----------|------------------------------|-----------------|--|--|--|--|
| Affichage | 10 🔻 e           | enregistrement(s)     |         | Rech      | herche :                     |                 |  |  |  |  |
| # 11 #    | ¥                | 👫 Login 🗐             | Nom 💵   | Prénom    | Type utilisateur             | 1 Droit d'accès |  |  |  |  |
|           |                  | Admin                 | FOFANA  | Mohamed   | Administrateur du système    |                 |  |  |  |  |
|           |                  | Kaou                  | SISSOKO | Mahamadou | Administrateur du système    | •               |  |  |  |  |
| 2         | 1                | Bintou                | KONATE  | Bintou    | Utilisateur de l'application | 2               |  |  |  |  |
| Q         | 1                | Ldiao                 | DIAO    | Lah       | Utilisateur de l'application | q               |  |  |  |  |
| Altict    | nage de 1 à 4    | Précédente 1 Suivante |         |           |                              |                 |  |  |  |  |
|           | $\searrow$       | _                     |         |           |                              | Droit d'accès   |  |  |  |  |
| ctiver    | Active           | r                     |         |           |                              |                 |  |  |  |  |

Pour configurer un compte d'utilisateur, cliquez sur le bouton **Droit d'accès** un popup s'ouvrira avec un tableau à 4 colonnes (Modification, Insertion, Suppression, Interdiction) contenant toutes des cases à cocher dont chacune correspond une page de l'application.

Une case cochée dans la colonne **Modification** donne droit à l'utilisateur du compte de modifier les informations sur la page correspondante, pareil pour **l'Insertion** et la **Suppression**. Mais cocher une case dans la colonne **Interdiction**, interdit l'accès à l'utilisateur du compte à la page correspondante et annule toutes les autres actions sur ladite page. Cliquez sur valider à la fin de configuration pour enregistrer. Voir figure cidessous ;

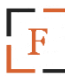

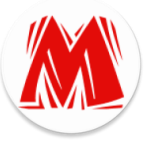

|    | ×           |                | roit accès   | Ajouter un di |                     |              |   |
|----|-------------|----------------|--------------|---------------|---------------------|--------------|---|
|    |             |                | Interdiction | Suppression   | Insertion           | Modification | I |
|    |             | Acces          |              |               |                     |              |   |
|    |             | Action         |              | V             |                     |              |   |
|    |             | Archive        |              |               | V                   |              |   |
| e  |             | Autres         |              |               |                     |              |   |
| 5  |             | Client         |              |               |                     |              |   |
|    | ata archive | Detail data ar |              |               | <ul><li>✓</li></ul> | ▼            |   |
| Pr | )           | Employe        |              |               |                     |              |   |
|    | android     | Licence and    | V            |               |                     |              |   |
|    | etail       | Projet detail  |              |               |                     |              |   |
|    |             | Registre       |              |               |                     |              |   |
| Pr |             | Tache          |              |               | V                   | V            |   |
|    | ır          | Utilisateur    |              |               |                     |              |   |
|    |             |                | er           | Valide        |                     |              |   |
|    |             |                |              |               |                     |              |   |

Figure 16

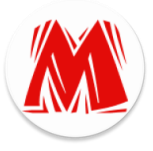

# Voir figure ci-dessous ;

| Projets en cours    | Projets en attente Projets                | s clôturés        |                  |   |                                               |
|---------------------|-------------------------------------------|-------------------|------------------|---|-----------------------------------------------|
| Soft                | Projet                                    | RUCHE             | Projet du bureau |   |                                               |
| *                   |                                           |                   | \$               |   |                                               |
| consolidati         | on Ob                                     | iectifs           | Objectif         |   |                                               |
|                     | 05                                        | Ajouter un projet |                  | × |                                               |
|                     | Libellé *                                 | Libelle Projet    |                  |   |                                               |
| /                   | Client *                                  |                   |                  | • |                                               |
| Détail              | Date début *                              | jj / mm / aaaa    |                  |   | Figure 17                                     |
| 5. La               | Date fin<br>Budgét prévu*                 | jj / mm / aaaa    |                  | × | création de projet :                          |
| Elle se<br>cliquant | Objectif *                                |                   |                  |   | fait en<br>sur le bouton                      |
| ajouter<br>projet,  | Observation                               |                   |                  |   | sur la page<br>renseignez le<br>formulaire et |
| cliquez<br>Les      | Côut (Montant à payer<br>par le client) * |                   |                  | × | sur <b>Valider</b> .<br>projets sont          |
| classés             | N° Contrat *                              | N° Contrat        |                  |   | en 3                                          |
|                     |                                           | Insérer           |                  |   | calegones.                                    |
| -                   | Projets en cours ;                        |                   |                  |   |                                               |
| -                   | Projets en attente                        | ;                 |                  |   |                                               |
|                     | - Projets                                 |                   |                  |   |                                               |
|                     | clôturés.                                 |                   |                  |   |                                               |

Voir formulaire d'insertion de projet ci-après :

Figure 18

- **Détails projet** donne un aperçu complet du projet à savoir : Libellé complet ;

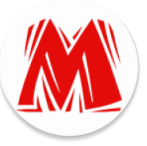

| L'état de progression du projet à<br>L'ensemble de ses tâches;<br>L'état du budget ainsi que ;<br>Le personnel affecté au projet.<br>Voir figure ci-dessous ; | ;<br>Ajout de tâche                               | nent de coûts<br>Figure 19                  |
|----------------------------------------------------------------------------------------------------|---------------------------------------------------|---------------------------------------------|
| Projets details<br>Projet TK-GES<br>Gestion des ventes<br>Client: FOFSOFT<br>Date début: 2019-04-01<br>Date fin: 2019-04-01                                   | + / 11 (2)                                        | Budget prévu                                |
| Affichage 10 enregistrement(s) Reche                                                                                                    | ervation  t t erche : alisé 11 Statut 11 En cours | Les participants<br>Mohamed<br>FOFANA<br>DG |

 Progression du projet : affiche l'état d'avancement détaillé du projet sur le diagramme de Gantt imprimable en pdf et en image (png, jpg).

|                                  |     | Prog | ressio | on du              | proj     | et       |      |     |     |     |       | ٦         | 5         |
|----------------------------------|-----|------|--------|--------------------|----------|----------|------|-----|-----|-----|-------|-----------|-----------|
|                                  |     | 2019 |        |                    |          |          |      |     |     |     |       |           |           |
|                                  | Jan | Feb  | March  | April              | Мау      | June     | July | Aug | Sep | Oct | Nov   | Dec       | Imprimer  |
| ▼ Projet RUCHE                   |     |      |        | Thu.<br><b>46%</b> | Apr 11 2 | 019, 15: | 56   |     |     |     |       |           |           |
| Mise en place classeur dynamique |     |      |        | 50%                |          |          |      |     |     |     |       |           |           |
| Analyse Système d'information    |     |      |        | 30%                |          |          |      |     |     |     |       |           |           |
| Conception Android               |     |      |        | 60%                |          |          |      |     |     |     |       |           | Figure 20 |
| Conception Android               |     |      |        | 60%                |          |          |      |     |     |     |       |           | 0         |
| Analyse Système d'information    |     |      |        | 30%                |          |          |      |     |     |     |       |           |           |
| Analyse Système d'information    |     |      |        | 30%                |          |          |      |     |     |     |       |           |           |
|                                  |     |      |        |                    |          |          |      |     |     |     | Higho | harts.com | n         |

Paiement de coûts : c'est la partie consacrée au paiement des frais de réalisation par le client.

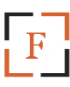

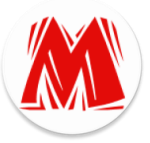

Chaque projet ayant un coût bien déterminé le client doit obligatoirement s'acquitter de ces frais ; il peut les couvrir par tranches. Chaque paiement doit être enregistré dans l'application tout en spécifiant le mode de paiement (Espèce, Chèque, Virement). Voir ci-dessous le formulaire de saisie des frais.

| Ν                  | Ajouter un paiement | ×  |
|--------------------|---------------------|----|
| Montant payé *     | Montant payé        | ×. |
| Mode de paiement * | Espèce              | •  |
| ŧ                  | Insérer             |    |
|                    | L010 01 11 10.L0.01 |    |

### Figure 21

Après la saisie, voir l'état des paiements effectués sur la figure ci-dessous.

|           |        | L                                     | es paiements  |                     |         |         |                             |     | Cout projet                    |
|-----------|--------|---------------------------------------|---------------|---------------------|---------|---------|-----------------------------|-----|--------------------------------|
| Affichage | 10     | <ul> <li>enregistrement(s)</li> </ul> | Recherche :   |                     |         |         |                             |     | Courprojer                     |
| # 11      | # 11   | Montant payé                          | Mode paiement | It                  | Date pa | aiemen  | t                           | 11  | <u>[] • ]</u>                  |
| 1         | â      | 600000 FCFA                           | Espece        |                     | 2019-04 | 4-14 19 | 20:54                       |     | 1 000 000 FCFA                 |
| 1         | Ŵ      | 200000 FCFA                           | Cheque        | 2019-04-16 14:11:47 |         |         | Montant payé : 800 000 FCFA |     |                                |
| Affichage | de 1 à | 2 sur 2 enregistrement(s              | )             | Pré                 | cédente | 1       | Suivar                      | nte | Montant restant : 200 000 FCFA |

Figure 22

6. Création de tâche:

Un projet est constitué de tâches dont la création se fait de 2 manières à savoir :

6.1 Création de la tâche à travers la page détails projet cité ci-dessus en cliquant sur le bouton Ajout de tâche (voir Fig. 19) ; renseignez le formulaire puis validez.

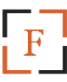

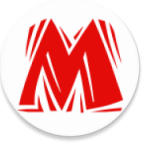

6.2 Création de la tâche à travers la page tâche après activation du projet concerné à travers le bouton d'Activation de projet sur l'entête (voir Fig. 02) ensuite cliquez sur le bouton ajouter ; renseignez le formulaire et valider.

Voir formulaire d'ajout ci-dessus. Figure 23

| L CON   |                 | Ajouter une tâche | × |
|---------|-----------------|-------------------|---|
|         | Libelle Tâche * |                   |   |
| oncep   | Date début *    | jj / mm / aaaa    |   |
| •       | Date fin *      | jj / mm / aaaa    |   |
| Projet: | cours -         | Insérer En cours  |   |
| ۲       | 11              |                   |   |

Après la création d'une tâche, elle doit être affectée à un employé pour exécution. Elle est affectée automatiquement à l'employé qui la créée.

L'affectation se fait de 2 façons :

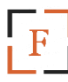

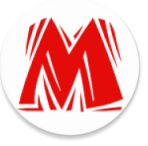

A l'aide du bouton personnel sur la page tâche voir figure ci-dessus

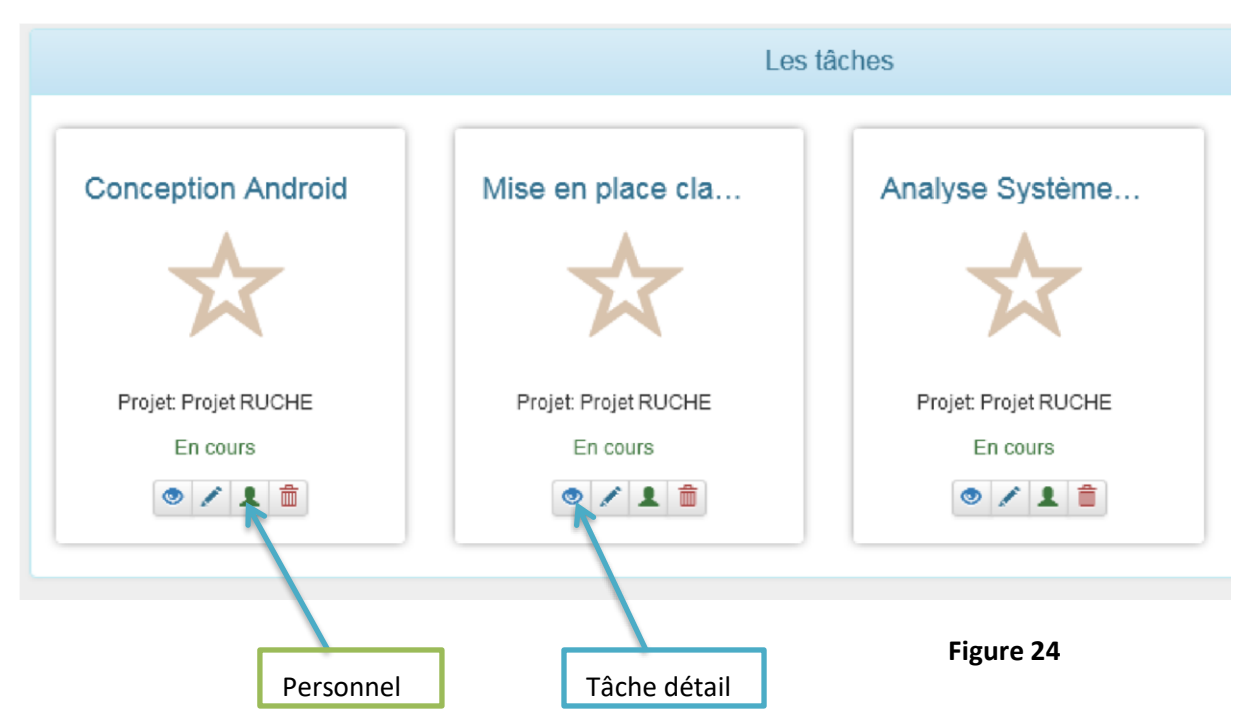

Pour affecter une tâche à un employé, cliquez sur le bouton **Personnel** ci-dessus un pop-up contenant la liste des employés affectés apparaitra avec un petit bouton **Ajouter** en haut de la liste, cliquez dessus pour faire apparaitre le formulaire d'affectation, sélectionnez le personnel concerné et **valider**. Voir figure ci-dessus. Notez que le nombre d'employés affectables à une tâche est paramétrable *(détaillé*)

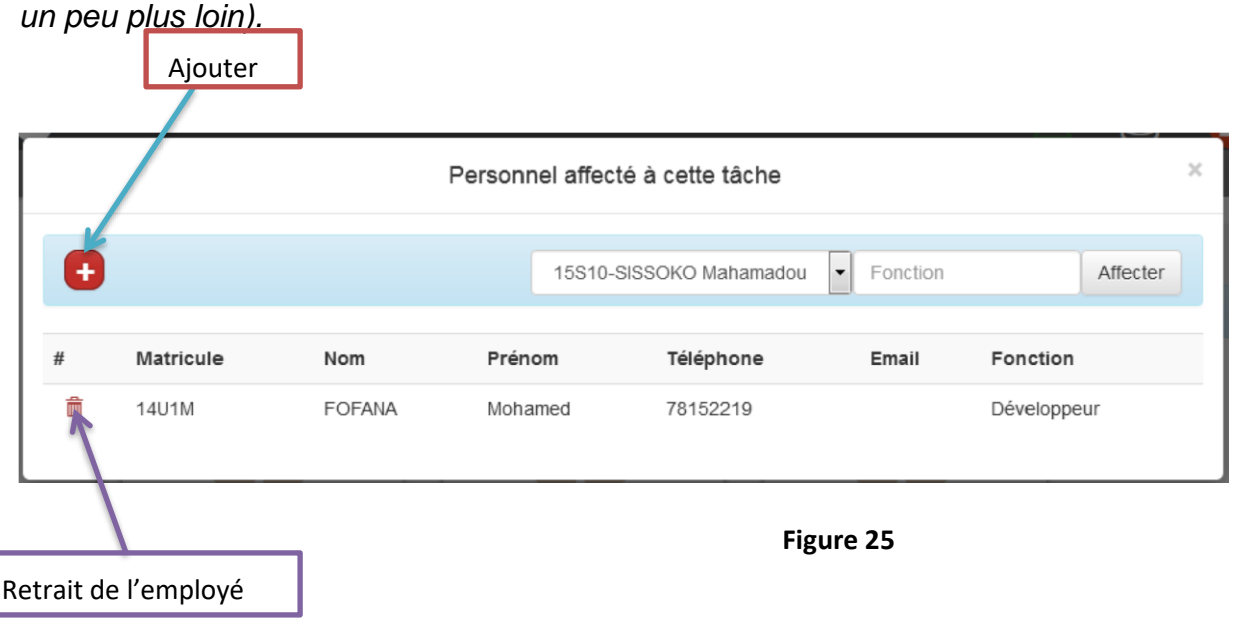

-

L'affectation peut se faire aussi à travers la page tâche détails dans la partie «participants» en cliquant sur le bouton Nouveau participant tout en renseignant le

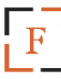

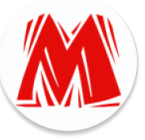

formulaire identique à celui ci-dessus. Voir ci-dessus dans tâche détails.

- **Tâche détails :** donne une vue complète sur la tâche comme : Ses informations générales ;

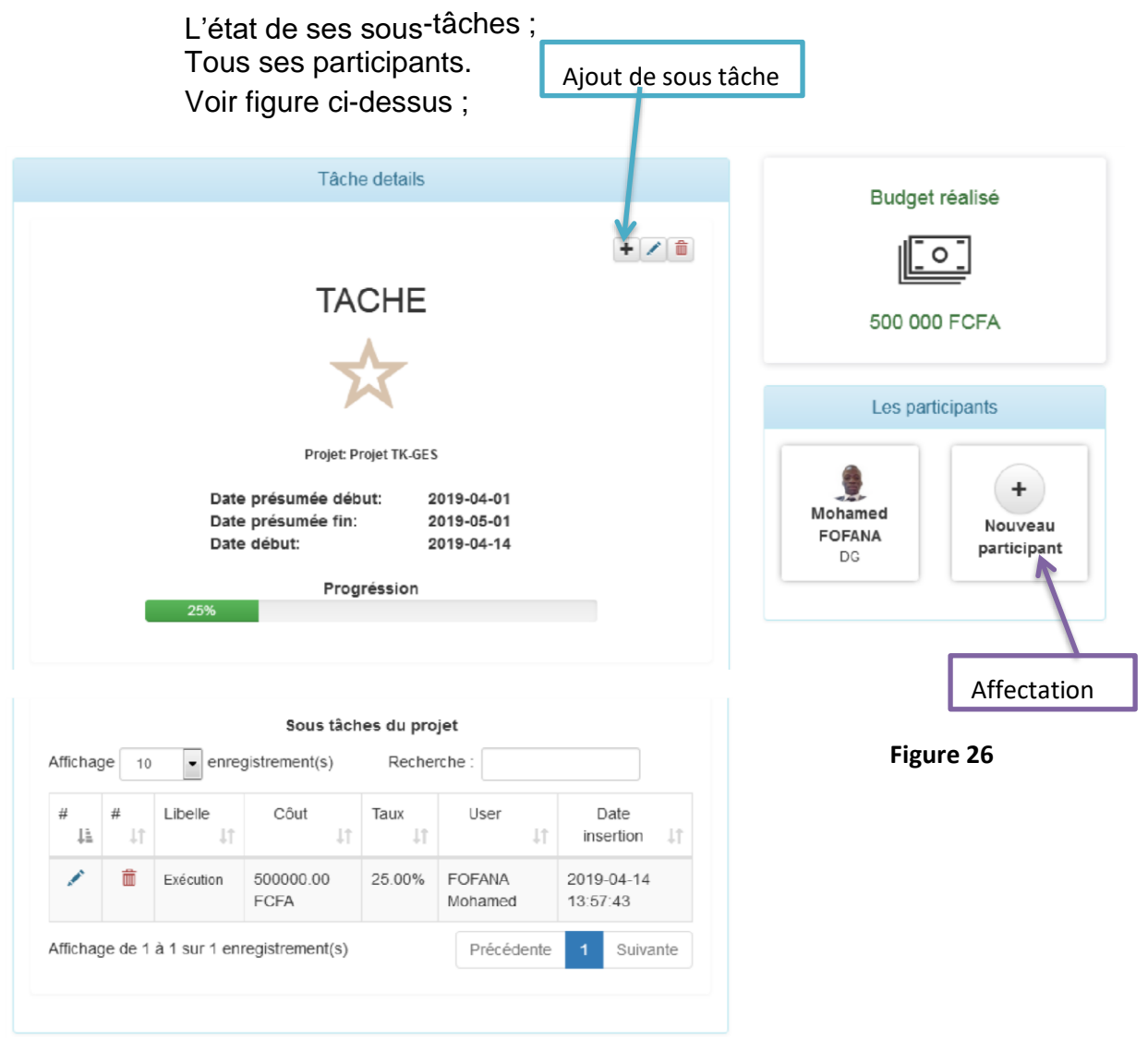

Le Création de sous-tâches se fait en cliquant sur le bouton ajout de sous-tâche ci

dessus, saisissez le libellé de la sous-tâche tout en précisant le coût engendré ainsi que le pourcentage d'exécution de celle-ci dans le pop-up qui s'affiche puis **valider**. Voir figure ci-dessous.

Notez que le pourcentage de la sous-tâche doit être modifié au fur et à mesure que l'exécution de celle-ci avance.

Le taux de progression du projet est relatif au taux d'exécution de ses tâches qui sont à leur tour relatif au taux d'exécution de leurs sous-tâches.

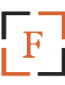

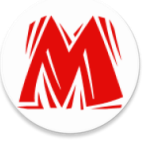

| 201 |                       | Ajouter une sous tâche | ×   |
|-----|-----------------------|------------------------|-----|
|     | Libelle sous tâche    |                        |     |
| l   | Budgét réalisé        |                        | .:: |
| l   | Taux d'exécution en % |                        | ŧ   |
|     |                       | Insérer                |     |
|     | Projet: P             | rojet TK-GES           |     |

Figure 27

## 7. Archive :

L'application MASSY prend en compte l'archivage des documents relatifs à un projet. Pour archiver un document sur la page archive, cliquez sur le bouton **ajouter**, dans le pop-up qui s'affiche, sélectionnez le **projet** concerné, donnez un **nom** au document et parcourrez le **fichier** à archiver puis **valider**. Voir figure ci-dessus.

|                   | Ajouter une archive                  |
|-------------------|--------------------------------------|
| Projet *          | -                                    |
| Nom Archive *     | Nom Archive                          |
| Fichier Archive * | Parcourir Aucun fichier sélectionné. |
|                   | Insérer                              |

Figure 28

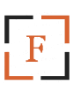

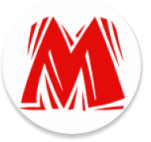

Pour accéder aux fichiers archivés sur la page des archives, cliquez sur l'icône dossier portant le nom du projet ; un pop-up s'affichera avec l'ensemble des fichiers archivés concernant ce projet que vous pouvez **modifier**, **supprimer** ou **télécharger**. Voir figure ci-après.

|              | Figure 29    | • |
|--------------|--------------|---|
|              | Les archives |   |
| Projet RUCHE |              |   |

|                               | Fichiers ar | chivés |           | × |
|-------------------------------|-------------|--------|-----------|---|
|                               | Projet R    | UCHE   |           |   |
| Contrat d'innova<br>Actions : |             |        |           |   |
| Supprimer Modifier            | Télécharger |        | Figure 30 |   |

8. Plateforme Android de MASSY est gérée à travers celle du web. Après l'installation de chaque application Android MASSY, il faut une licence d'activation pour que celle-ci soit fonctionnelle. Cette licence est générée par utilisateur. Pour créer une licence Android, cliquez sur Application Android sur le menu horizontal ; sur cette page cliquez sur le bouton ajouter, dans le pop-up qui s'affiche, sélectionnez l'utilisateur concerné puis cliquez sur générer.

Après avoir généré la licence ; elle doit être scannée par l'application mobile de l'utilisateur pour activation. Voir figure ci-dessous.

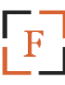

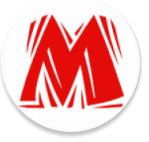

| Ajouter un utilisateur Android |                                    |       |  |  |  |  |  |  |  |
|--------------------------------|------------------------------------|-------|--|--|--|--|--|--|--|
| Login                          |                                    | •     |  |  |  |  |  |  |  |
|                                | Insérer                            |       |  |  |  |  |  |  |  |
| 🕗 Admin                        | ABCD-0123-XZRT-W0TG 2018-12-05 00: | 00:00 |  |  |  |  |  |  |  |

Résultat après génération, à scanner.

# Figure 32

|                  | Utilisateur Android | × |
|------------------|---------------------|---|
| Login            | Каои                |   |
| Date de Création | 2019-04-12 01:04:39 |   |
| Licence          | XXWN-UNEA-42GY-4N2K |   |
|                  |                     |   |
|                  | Télécharger         |   |

Notez qu'une licence générée peut être désactivée et réactivée.

9. Les registres : MASSY compte 3 registres à savoir :

Le registre d'accès qui enregistre toutes les connexions des utilisateurs à l'application web et mobile. Voir figure ci-après.

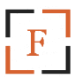

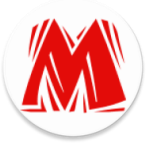

|           |             |                                   |                                                                                  |                        | ▼ Cette semaine -      |
|-----------|-------------|-----------------------------------|----------------------------------------------------------------------------------|------------------------|------------------------|
|           |             |                                   | La liste des accès                                                               |                        |                        |
| Affichage | 10 💌 enreg  | jistrement(s)                     | Recherche :                                                                      |                        |                        |
| Login 🎚   | IP II       | Session                           | Navigateur 🕼                                                                     | Connexion              | It Déconnexion It      |
| Ldiao     | 192.168.1.3 | Session : Android :<br>2019-04-10 | Dalvik/2.1.0 (Linux; U; Android 6.0.1; SM-<br>G570Y Build/MMB29K)                | 2019-04-10<br>14:35:39 | 2019-04-10<br>15:26:29 |
| Ldiao     | 192.168.1.5 | 4a43v140l13909ca2fdnu67us0        | Mozilla/5.0 (Windows NT 10.0; WOW64;<br>rv:66.0) Gecko/20100101 Firefox/66.0     | 2019-04-10<br>12:33:46 | 2019-04-10<br>16:52:09 |
| Kaou      | 192.168.1.4 | 6vgjffmvf333736horb580vml2        | Mozilla/5.0 (Windows NT 6.3; Win64; x64;<br>rv:65.0) Gecko/20100101 Firefox/65.0 | 2019-04-10<br>15:45:39 | 2019-04-10<br>15:52:45 |
| Kaou      | 192.168.1.4 | bm2s670b1ehhsv8hl5pdfl0jo4        | Mozilla/5.0 (Windows NT 6.3; Win64; x64;<br>rv:65.0) Gecko/20100101 Firefox/65.0 | 2019-04-10<br>12:33:10 | 2019-04-10<br>13:16:52 |
| Kaou      | 192.168.1.4 | nd9etnecmib251a8bvsdto4ee7        | Mozilla/5.0 (Windows NT 6.3; Win64; x64;<br>rv:65.0) Gecko/20100101 Firefox/65.0 | 2019-04-10<br>15:37:48 | 2019-04-10<br>15:45:26 |
| Kaou      | 192.168.1.4 | ojahr1ro0jr7jar9fbgks93tq7        | Mozilla/5.0 (Windows NT 6.3; Win64; x64;<br>rv:65.0) Gecko/20100101 Firefox/65.0 | 2019-04-10<br>15:52:57 | 2019-04-10<br>15:54:51 |

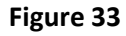

Le registre d'action : il contient toutes les actions effectuées par l'utilisateur (Insertion, Modification, Suppression). Voir figure ci-dessous.

|           |           |                                       |       |              | T Choisir un | ie periode <del>-</del> | Du      | 02/04/2019 | 0   | au     | 03/04/201     | 9 🕲 | ٩       |
|-----------|-----------|---------------------------------------|-------|--------------|--------------|-------------------------|---------|------------|-----|--------|---------------|-----|---------|
|           |           |                                       |       |              | La liste de: | s actions               |         |            |     |        |               |     |         |
| Affichage | e 10 [    | <ul> <li>enregistrement(s)</li> </ul> |       |              |              | Recherche :             |         |            |     |        |               |     |         |
| Login     | 11        | Type action                           | 41    | Table action | 11           | Valeur                  |         | 1          | t I | Date a | ction         |     | li.     |
| Admin     |           | Insertion                             |       | Archive      |              | Contrat d'ir            | nnovat  | tion       | 3   | 2019-0 | 4-02 17:11:21 |     |         |
| Admin     |           | Insertion                             |       | Sous Tache   |              | Compilation             | n class | seur       | :   | 2019-0 | 4-02 17:39:06 | ;   |         |
| Admin     |           | Insertion                             |       | Affecter     |              | 1582                    |         |            | 1   | 2019-0 | 4-02 17:43:55 | ;   |         |
|           | Affichage | de 1 à 3 sur 3 enregistr              | remen | t(s)         |              |                         |         |            |     | Pre    | écédente 1    | Su  | livante |

Figure 34

Le registre de présence : il représente graphiquement l'heure d'arrivée et de départ de chaque employé de l'entreprise. Voir figure ci-dessous.

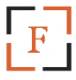

| He      | eure de servic | e normal   | e     |       | Reg   | gistre | de pré  | ésence   | è         |       |       |       |       | =           |
|---------|----------------|------------|-------|-------|-------|--------|---------|----------|-----------|-------|-------|-------|-------|-------------|
|         |                |            |       |       |       |        | We      | ednesday | γ, 10. Ap | oril  |       |       |       |             |
|         |                |            | 07:00 | 08:00 | 09:00 | 10:00  | 11:00   | 12:00    | 13:00     | 14:00 | 15:00 | 16:00 | 17:00 | 18:00       |
|         | ▼ Registre de  | présence   |       |       |       |        |         |          |           |       |       | I     |       |             |
|         | Mohamed        | FOFANA     |       |       |       |        |         |          |           |       |       |       |       |             |
|         | Mahamad        | ou SISSOKO |       |       |       |        |         |          |           |       |       |       |       |             |
|         | Lah DIAO       |            |       |       |       |        |         |          |           |       |       |       | Higi  | hcharts.com |
| Arrivée | en retard et p | oartie tôt |       |       | Arr   | ivée e | en reta | ard      |           |       |       |       | Figu  | re 35       |

Cela fonctionne comme suite :

Chaque employé doit avoir l'application mobile MASSY sur son Smartphone avec un compte d'utilisateur actif.

L'utilisateur doit scanner un Qr Code sur la page de pointage avant la prise de service et après la fin de celui-ci. Voir figure ci-dessous.

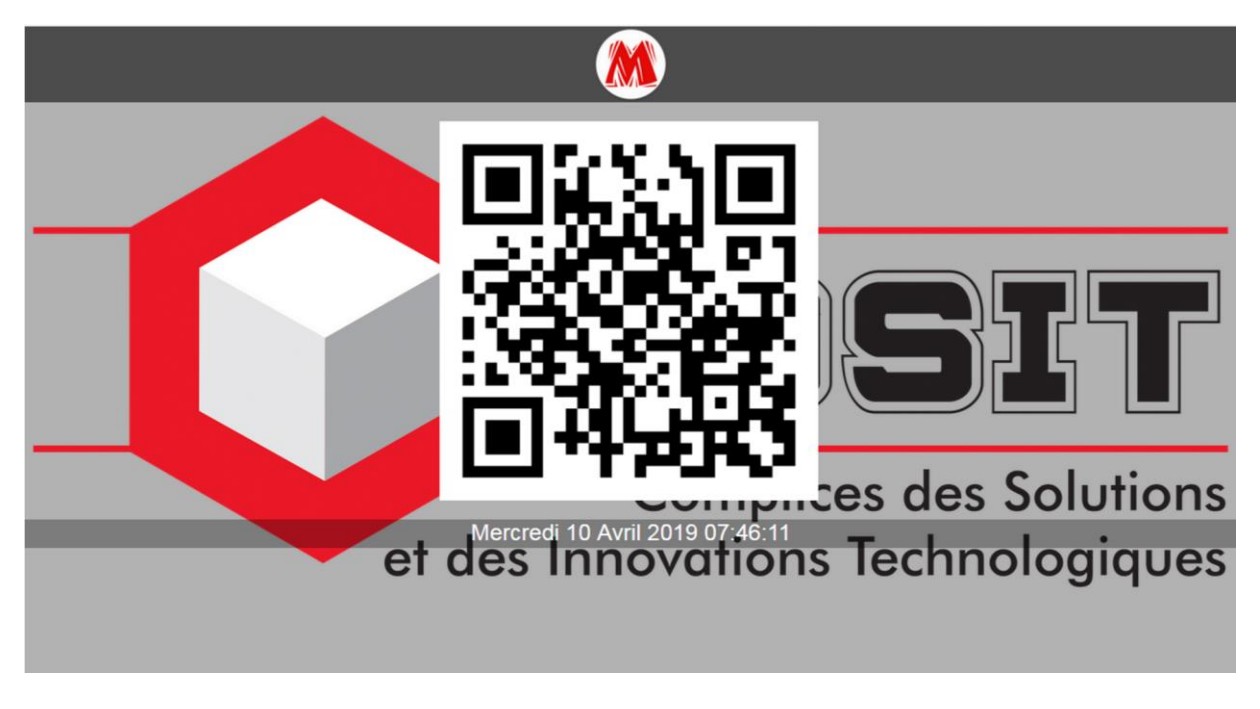

Figure 36

10. Paramètre de l'application : Il y'a 4 paramètres à savoir :

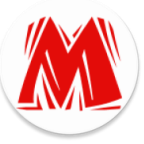

- > Le paramètre d'accès à l'application : il prend 3 valeurs :
  - a. Activer : signifie que l'application est accessible à tous (par défaut).
  - **b. Hors service :** signifie que l'application n'est accessible qu'à l'administrateur.
  - **c. En maintenance :** signifie que l'application n'est accessible qu'à l'administrateur pour maintenance.
- Personnel par tâche : ce paramètre fixe le nombre d'employés affectables à une tâche.
- Devise monétaire : ce paramètre prend la devise monétaire utilisée par l'entreprise (le FCFA par défaut).
- Serveur de pointage : Prend en valeur le nom du serveur de pointage.

A chaque changement de l'un de ces paramètres, cliquez sur enregistrer pour sauvegarder la modification.

Voir figure ci-dessous.

| COSIT                                                                                                    |                                                                                                    | 🗋 😫 🙆 Admin                                             |
|----------------------------------------------------------------------------------------------------|----------------------------------------------------------------------------------------------------|---------------------------------------------------------|
| Cuplender Statesterender Verbendersterender Verbendersterendersterender Verbendersterender Verbendersterend | ♦ ACCUEIL ▲ COMPTE DULITISALEUR □ APPLICATION ANDROID 	PARAMÉTRE  Paramètre Application Activer Activer Hors ligne En maintenace Enregistrer Annuler  Serveur de pointage Serveur SERVER-PC Enregistrer Annuler | Devise monnétaire<br>Devise FCFA<br>Enregistrer Annuler |
|                                                                                                    | © 2019 Tous droits réservés                                                                                                    |                                                         |

Figure 37 Conclusion

MASSY (Management and Survey System) est une application dynamique, flexible et très efficace pour le suivi des projets d'une entreprise et constitue également un outil de gestion du personnel au sein d'une entreprise. Elle a été développée avec le maximum de sécurité.

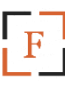